Lade die trackmyrace-App auf Dein Smartphone herunter und installiere die Anwendung.

TRACK MY RACE Für Android:

https://play.google.com/store/apps/details?id=com.trackmyrace.mobile.tracking&hl=de Für iOS: https://itunes.apple.com/de/app/trackmyrace-tracking/id1111566609?mt=8

2

3

1

Nachdem das GPS-tracking bei trackmyrace.com gebucht wurde, schicken wir Dir eine E-Mail, die einen QR-Code 🚟 enthält.

## SCHRITTWEISE ANLEITUNG

Bevor Du die App starten kannst, **aktiviere** die Standortbestimmung. Ohne GPS kann das Tracking nicht funktionieren.

Starte die trackmyrace App.

trackmyrace...

2 TEST 2 RACE ACROSS THE ALPS

IIII

Scanne den QR-Code oder gib den Textcode manuell ein. Deine Startnummer und Dein Name wird jetzt angezeigt.

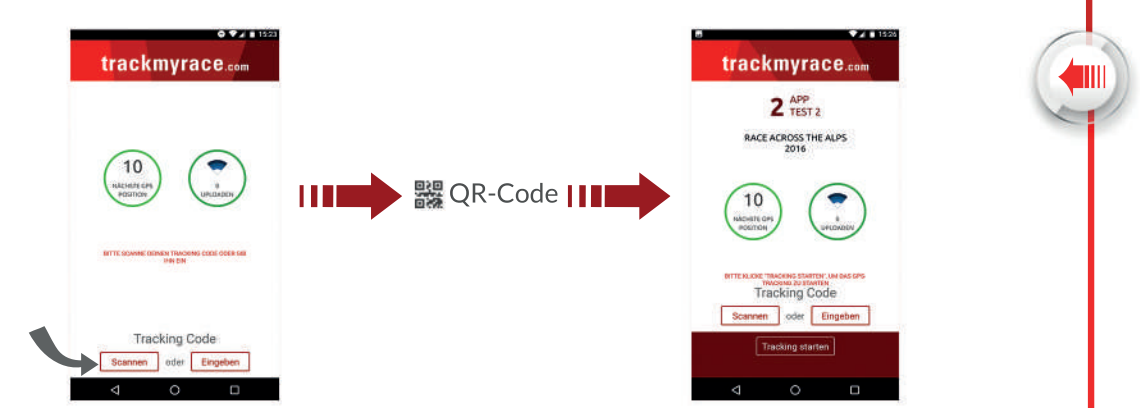

MY

Drücke "Tracking starten", um den Trackingvorgang vor dem Rennen zu starten.

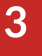

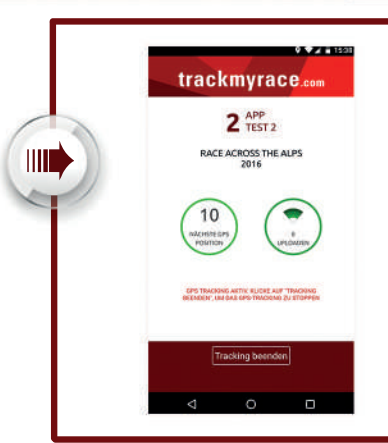

Die App kann jetzt im Hintergrund laufen.

trackmyrace.

2 APP TEST 2

RACE ACROSS THE ALPS 2016

Nachdem Du den Lauf beendet hast, drücke auf "Tracking beenden" **H** Es werden keine Trackingdaten mehr aufgezeichnet.

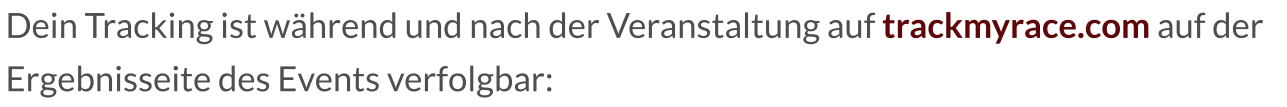

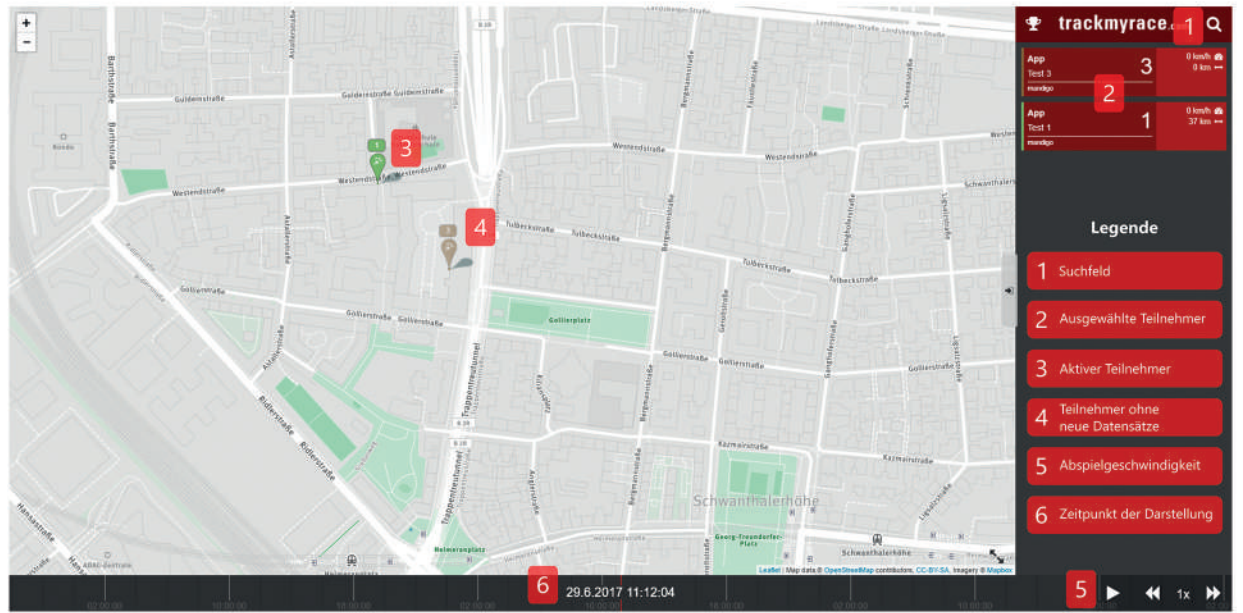

## Funktionen:

- 1 Benutze das Suchfeld, um nach Startnummern, Namen von Athleten oder Gruppennamen zu suchen.
- 2 Um Teilnehmer von der Anzeige zu entfernen, drücke auf die Karte des Teilnehmers und wische

diese nach links oder rechts weg.

- **3 4** Es können maximal 10 Teilnehmer gleichzeitig getrackt werden.
- 5 Du kannst Geschwindigkeit und 6 Zeitpunkt der Darstellung der Trackingdaten durch ziehen der

2

Zeitleiste verändern.

Du hast noch Fragen? Wende dich an info@trackmyrace.com